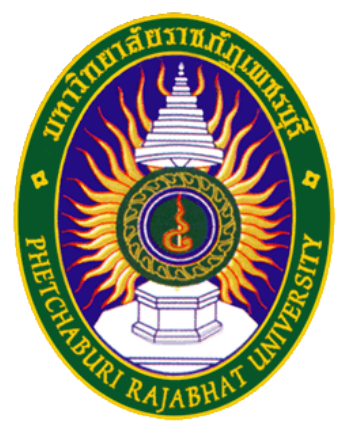

## คู่มือการใช้มาน eduroam

ศูนย์เทคโนโลยีสารสนเทศ มหาวิทยาลัยราชภัฏเพชรบุรี

สำหรับระบบปฏิบัติการ Window8.1 และ Window10

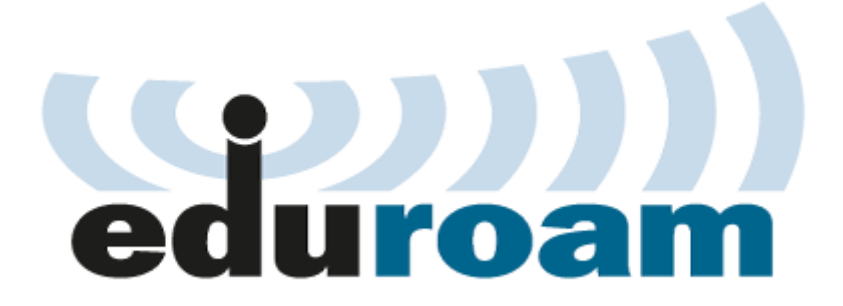

1

| Google Chrome  | e (a)           | 15             | We spea     | ak Yahoo | 070                                 | 0                                 | 5555          |
|----------------|-----------------|----------------|-------------|----------|-------------------------------------|-----------------------------------|---------------|
| Command Pror   | npt             | 13             | Mail        | ۵        | Xbox 100                            | Groove Music                      | Movies & TV   |
| PDF-Viewer     |                 |                |             |          | Why are<br>American                 | T States                          |               |
| Microsoft Word | 2010 >          | e              | Ast a       | 0        | workins getting<br>less productive? | M. C.                             | · 林子          |
| WinSCP         |                 | Microsoft Edge | Photos      | Contana  | Money 🗠                             | News                              |               |
| PuTTY          |                 | Mostly Clear   |             |          | ~                                   | C RECKLARE                        | Upgrade today |
| Suggested      |                 | 76° 🤔          | 62          | N        |                                     | 170                               |               |
| Shadow Compl   | ex Rema \$14.99 | Washington,    | Phone Comps | OneNote  | Stone                               | Microsoft<br>Solitaive Collection | Get Office 0  |
| File Explorer  |                 |                |             |          |                                     |                                   |               |
| Settings       |                 |                |             |          |                                     |                                   |               |
| Dewer          |                 |                |             |          |                                     |                                   |               |
| E All apps     |                 |                |             |          |                                     |                                   |               |
|                |                 | at 14          |             |          |                                     |                                   |               |

1. คลิกStart และเลือก Settings

2. คลิกเลือก Network & Internet

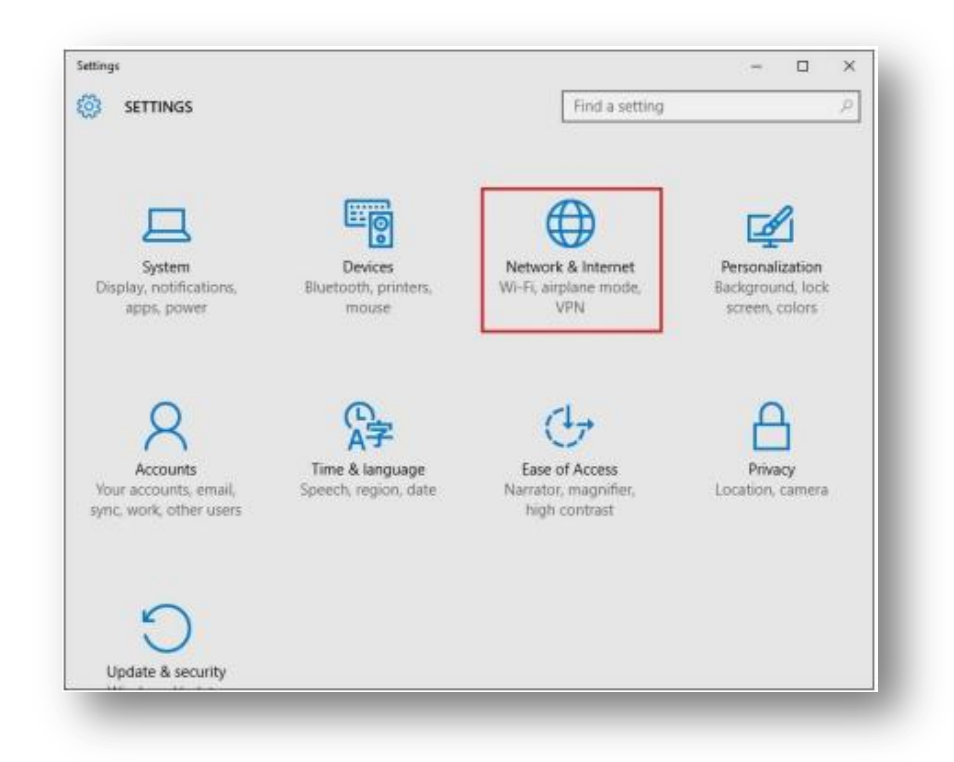

2

- eduroam (6 มีความปลอดภัย 🗸 เชื่อมต่อโดยอัตโนมัติ เชื่อมต่อ PBRU-IOT-LAB เปิดอยู่ °C. PBRU-TA เปิดอยู่ °a PBRU-Wifi เปิดอยู่ Lumia 950 XL 2199 6 มีความปลอดภัย sm. (6 มีความปลอดภัย <u>การตั้งค่าเครือข่าย</u> 蛉 โหมดใช้งานบน Wi-Fi เครื่องบิน 15:36 ?) ^ \*⁄ 🕼 🕬 ENG  $\Box$ 8/11/2560
- 3. คลิกเลือก Wi-Fi เลือกชื่อ eduroam าากนั้นคลิกป่ม Connect

4. ขั้นตอนการพิสูาน์ตัวตนโดยใช้ Username และ Password ตามที่ได้าากทาม มหาวิทยาลัยต้นสัมกัด เช่น guestuser@pbru.ac.th าากนั้นคลิกป่ม OK

| <b>V</b> a          | ^<br>PBRU-TA<br>เปิดอยู่           |  |  |  |  |  |  |
|---------------------|------------------------------------|--|--|--|--|--|--|
| (k                  | eduroam<br>มีความปลอดภัย           |  |  |  |  |  |  |
|                     | ป้อนชื่อผู้ใช้และรหัสผ่านของคุณ    |  |  |  |  |  |  |
|                     | guest_pbru@uni.net.th              |  |  |  |  |  |  |
|                     | ••••••                             |  |  |  |  |  |  |
|                     | ตกลง ยกเลิก                        |  |  |  |  |  |  |
| (k                  | Lumia 950 XL 2199<br>มีความปลอดภัย |  |  |  |  |  |  |
| ¥a.                 | PBRU-IOT-LAB<br>เปิดอยู่           |  |  |  |  |  |  |
| 97                  | PBRU-Wifi 🗸 🗸                      |  |  |  |  |  |  |
| <u>การตั้</u>       | ้งค่าเครือข่าย                     |  |  |  |  |  |  |
| <i>M</i> .<br>Wi-Fi | r∑<br>โหมดใช้ง้านบน<br>เครื่องบิน  |  |  |  |  |  |  |
|                     | ?)へ *// ↓10)ENG 15:36 □            |  |  |  |  |  |  |

5. เมื่อทำการพิสูาน์ตัวตนเรียบร้อยแล้วระบบาะแสดมสถานะเชื่อมต่อสำเร็จ (Connected)

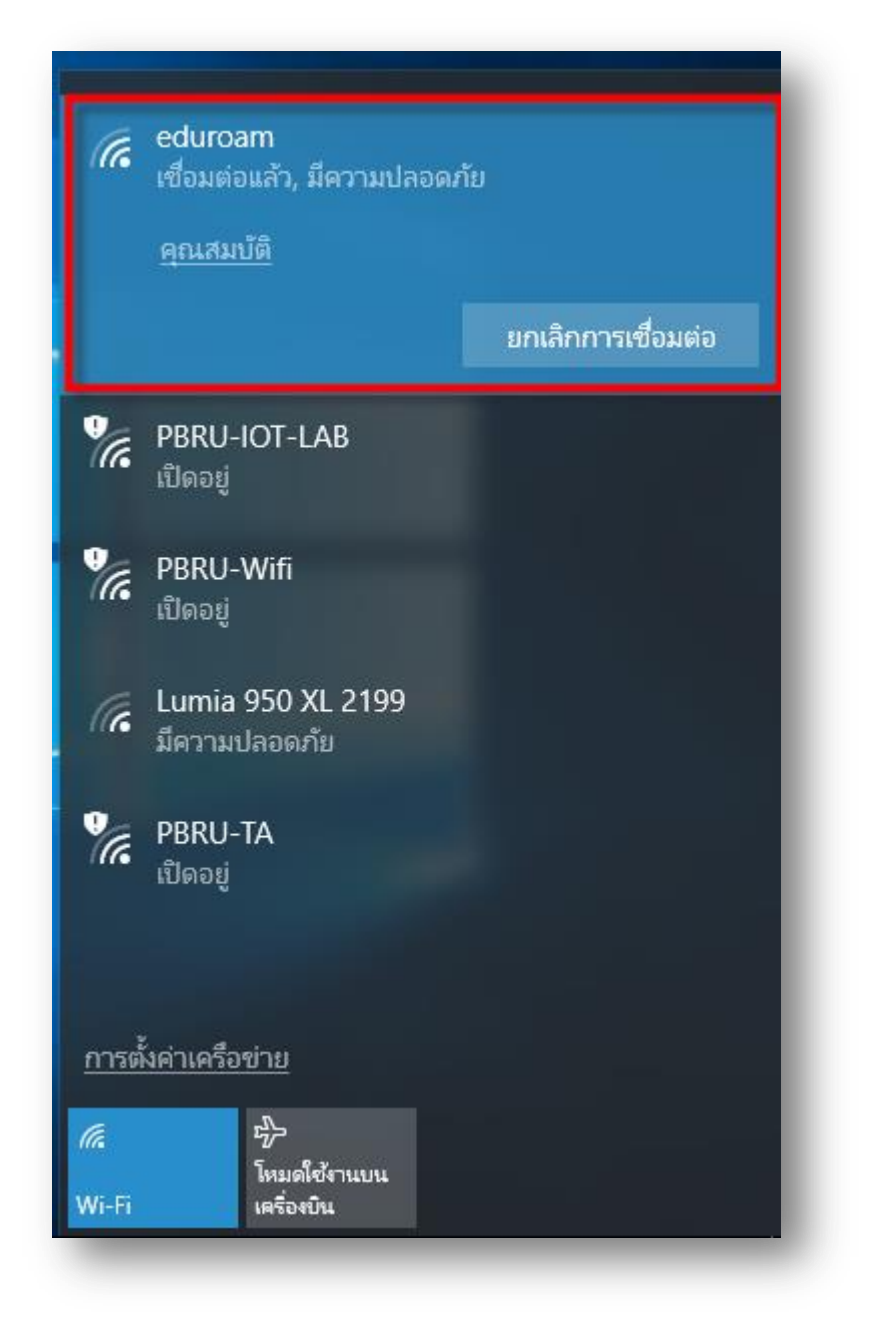